## How Do I Process Multiple Absence Requests ?

## Navigation

- 1. Log into OneUSG Connect .
- Click the Employee Self Service drop down and click Manager Self Service.
- 3. Click the Team Time tile.
- 4. Select Multiple Absence Requests.

**Review Absence Request Information** 

- 5. On the Multiple Absence Requests page, click an Employee's Name to view the details for that absence request.
- 6. After reviewing absence request information, click OK

Process Multiple Absence Requests

- 7. Select the absence requests you want to process together (all requests must have the same approval action). Or, to process all pending requests, click the Select All link.
- 8. Enter any comments you wish to include. These comments will save to each absence request you are processing at the same time.
- 9. Click the desired action button displayed at the top of the page:
  - a. Approve : authorizes the employee absence

Complete the Task /Sign Out of Application

12. If finished working in the system, sign out of the application by clicking the Action List icon on the NavBar .

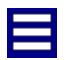

13. Click the Sign Out option in the listing.